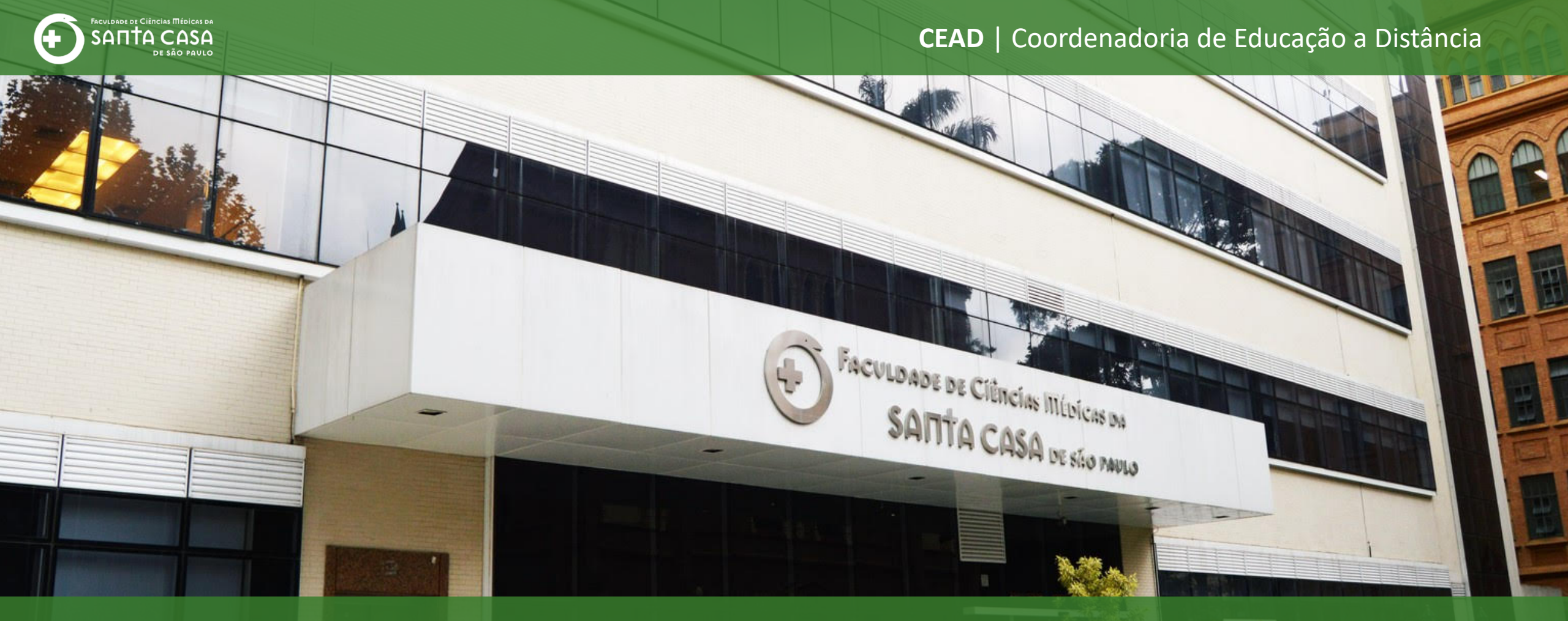

# Tutorial

Como realizar a atividade Wiki

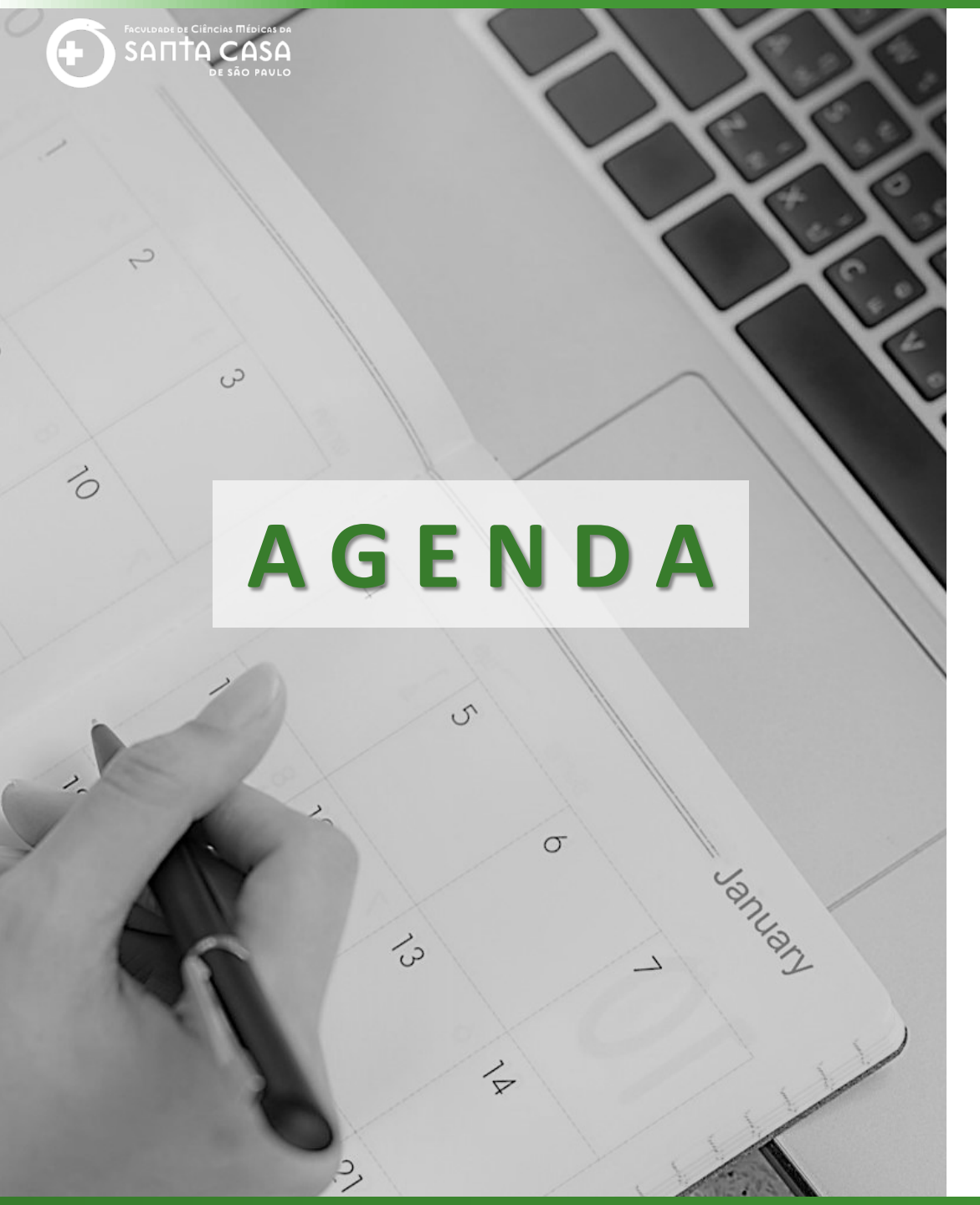

Ao longo deste tutorial serão abordados os seguintes tópicos:

- ✓ Acessar a atividade Wiki;
- ✓ Editar a atividade **Wiki**.

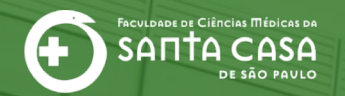

CEAD | Coordenadoria de Educação a Distância

# Acessando a atividade Wiki

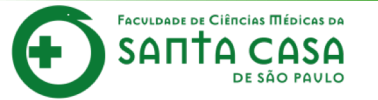

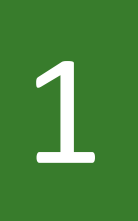

## Acesse a aula no AVA da Disciplina.

### Disciplina - Apoio ao presencial

Página inicial / Meus cursos / Produção / Disciplina - Apoio ao presencial

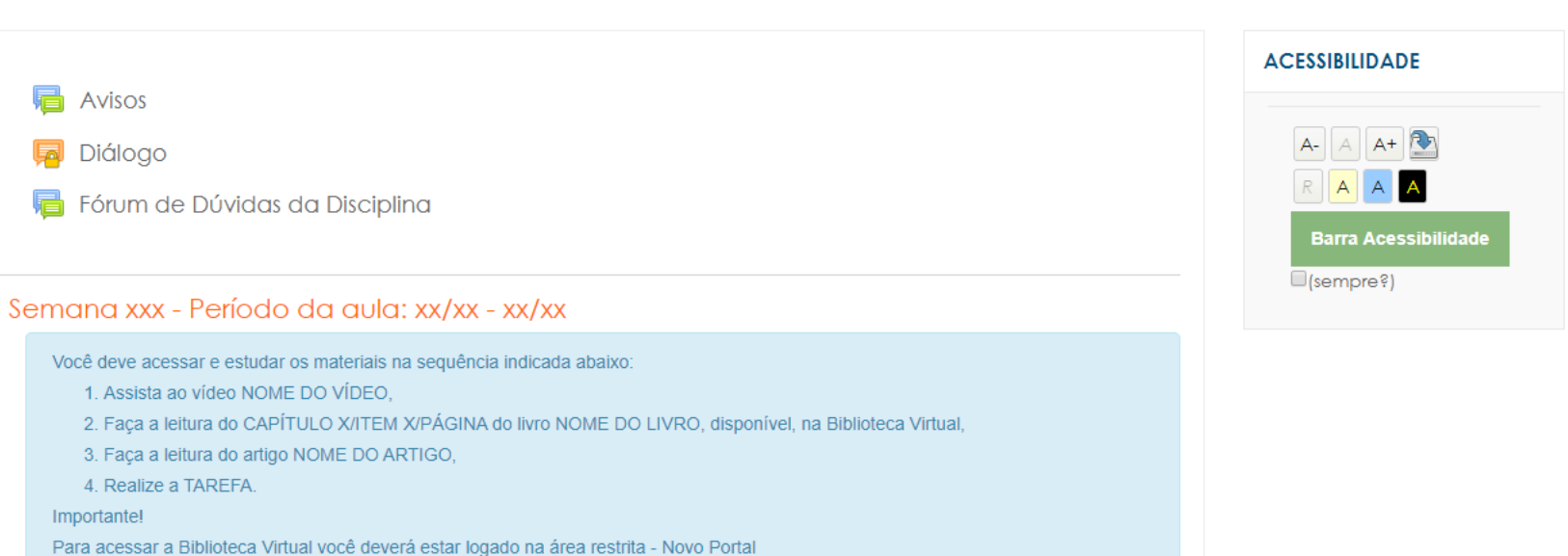

Material Teórico

Importante!

Avisos

扇 Diálogo

Nome do Vídeo

4. Realize a TAREFA.

Nome do Livro (Biblioteca Virtual)

(http://fcmsantacasasp.edu.br/arearestrita/index.html)

- Aula ao Vivo (Gmeet)
- Atividade
- Tarefa Texto online
- 🖌 Aula 1 Questionário
- Tarefa Arquivo
- 🧹 Avaliação 1
- Atividade Wiki

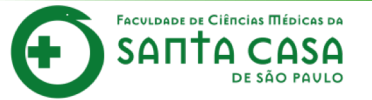

Procure e clique no ícone **Atividade** Wiki.

## Disciplina - Apoio ao presencial

Página inicial / Meus cursos / Produção / Disciplina - Apoio ao presencial

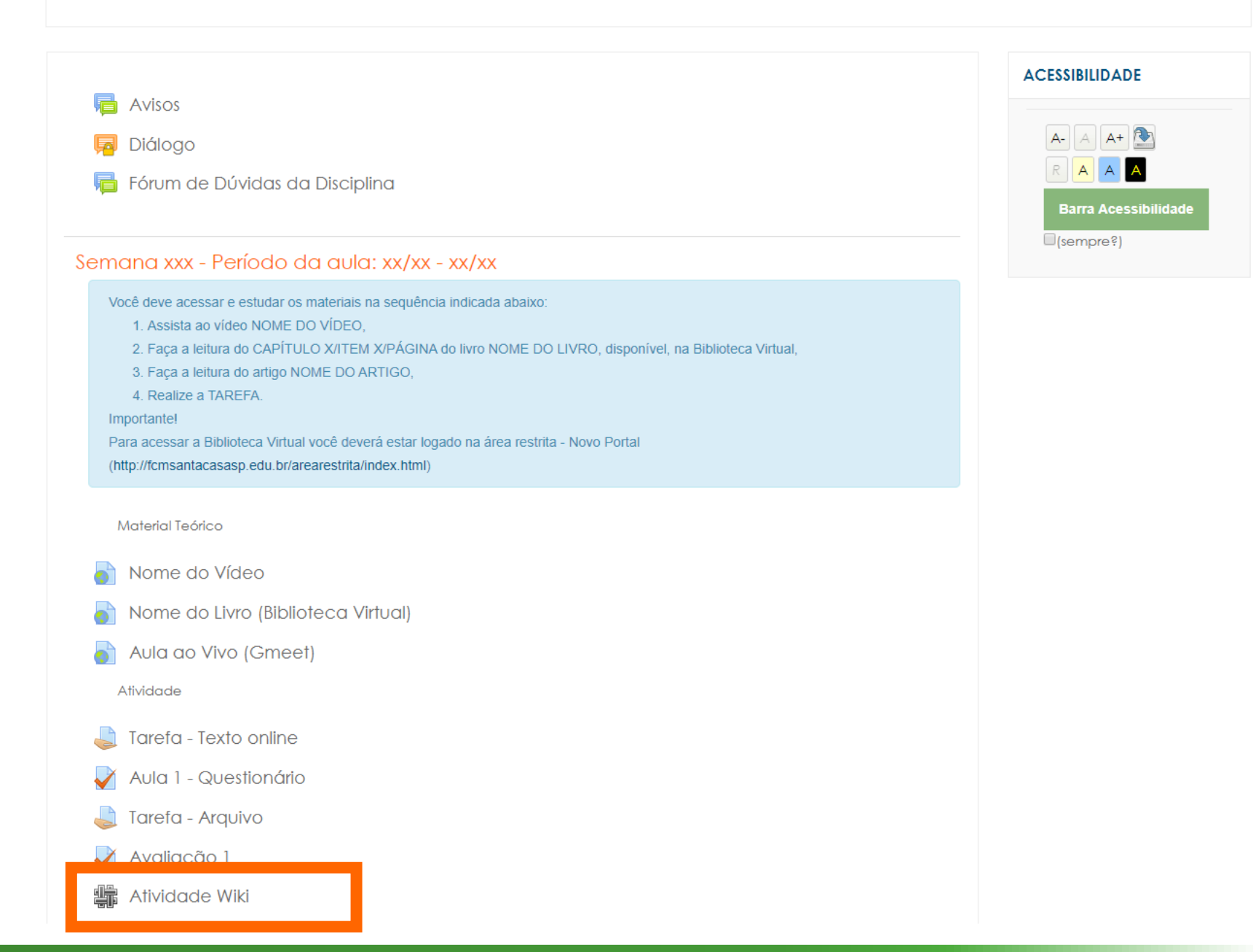

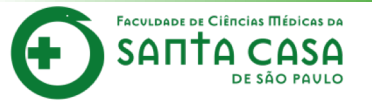

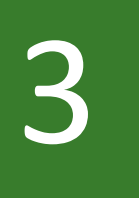

Leia as orientações antes de iniciar a atividade.

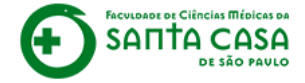

## Disciplina - Apoio ao presencial

Página inicial / Meus cursos / Produção / Disciplina - Apoio ao presencial / Semana xxx - Período da aula: xx/xx - xx/xx / Atividade Wiki / Tema da Wiki / Visualizar

ACESSIBILIDADE Atividade Wiki Car@ alun@, A+ 💽 Lorem ipsum dolor sit amet, consectetur adipiscing elit, sed do eiusmod tempor incididunt ut labore et dolore magna aliqua. Α Ut enim ad minim veniam, quis nostrud exercitation ullamco laboris nisi ut aliquip ex ea commodo consequat. Duis aute irure dolor in Barra Acessibilidad reprehenderit in voluptate velit esse cillum dolore eu fugiat nulla pariatur. (sempre?) Excepteur sint occaecat cupidatat non proident, sunt in culpa qui officia deserunt mollit anim id est laborum. Visualizar Editar Comentários Histórico Mapa Arquivos 🖴 Versão de impressão Tema da Wiki Avaliação 1 O que e Moodle 🕨

Pesquisar wikis

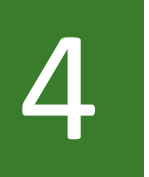

## Em seguida clique em **Editar**.

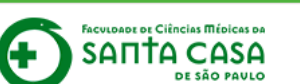

Atividade Wiki

Car@ alun@,

## Disciplina - Apoio ao presencial

Página inicial / Meus cursos / Produção / Disciplina - Apoio ao presencial / Semana xxx - Período da aula: xx/xx - xx/xx / Atividade Wiki / Tema da Wiki / Visualizar

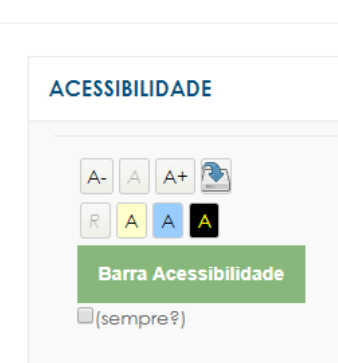

Pesquisar wikis

reprehenderit in voluptate velit esse cillum dolore eu fugiat nulla pariatur.

Lorem ipsum dolor sit amet, consectetur adipiscing elit, sed do eiusmod tempor incididunt ut labore et dolore magna aliqua.

Ut enim ad minim veniam, quis nostrud exercitation ullamco laboris nisi ut aliquip ex ea commodo consequat. Duis aute irure dolor in

| Excepteur sint occaecat cupidatat no | n proident, sunt in c | ulpa qui officia deserunt mollit | anim id est laborum. |
|--------------------------------------|-----------------------|----------------------------------|----------------------|
|--------------------------------------|-----------------------|----------------------------------|----------------------|

| Visualizar         | Editar | Comentários | Histórico | Мара | Arquivos |                       |
|--------------------|--------|-------------|-----------|------|----------|-----------------------|
| Tema da            | a Wiki | •           |           |      |          | ₽ Versão de impressão |
| <b>∢</b> Avaliação | o 1    |             |           |      |          | O que e Moodle ►      |
|                    |        |             |           |      |          |                       |
|                    |        |             |           |      |          |                       |
|                    |        |             |           |      |          |                       |

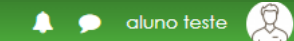

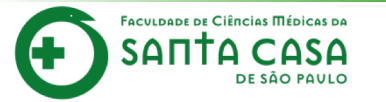

Atividade Wiki

Car@ alun@,

#### ACESSIBILIDADE

# dolor in Barra Acessibilidad

Desenvolva um texto, dando sua contribuição de modo a enriquecer o texto final.

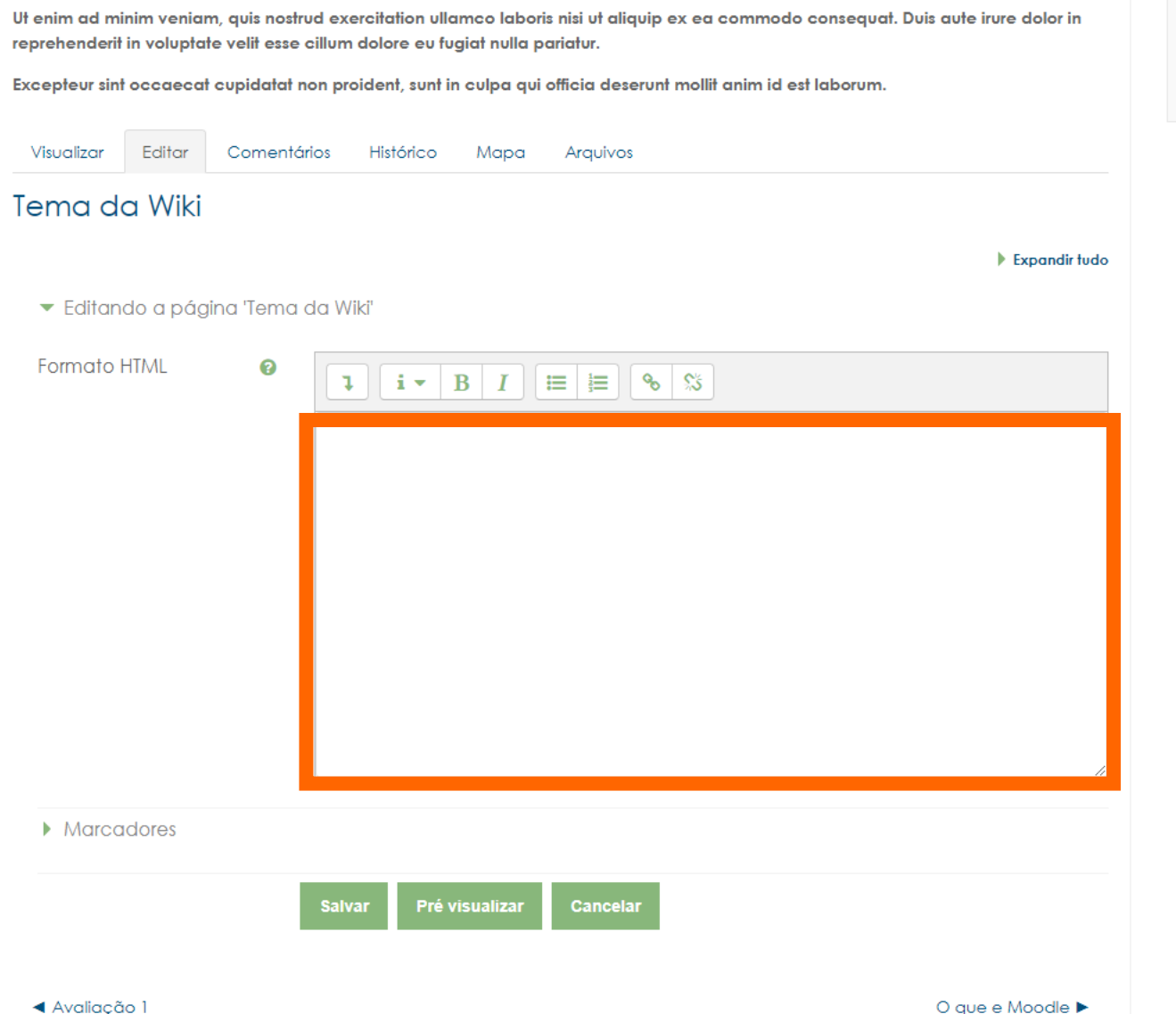

Lorem ipsum dolor sit amet, consectetur adipiscing elit, sed do eiusmod tempor incididunt ut labore et dolore magna aliqua.

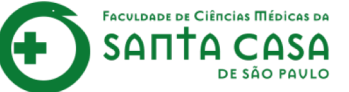

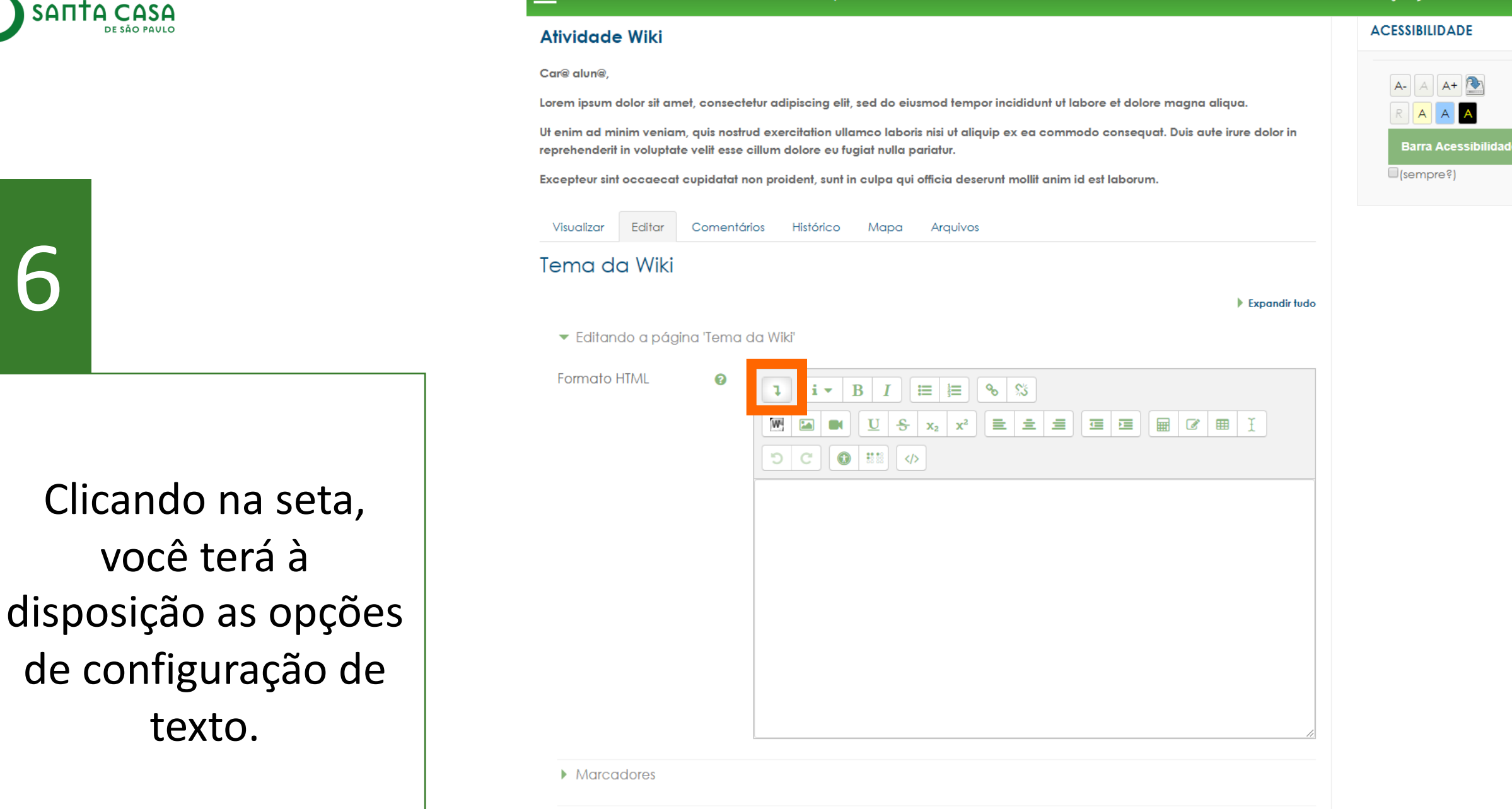

Salva

Pré visualizar

Cancelar

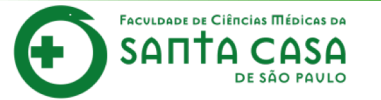

Comentários

Atividade Wiki

Car@ alun@,

Visualizar

Editar

## 🔔 🗩 aluno teste

#### ACESSIBILIDADE

## Lorem ipsum dolor sit amet, consectetur adipiscing elit, sed do eiusmod tempor incididunt ut labore et dolore magna aliqua. Ut enim ad minim veniam, quis nostrud exercitation ullamco laboris nisi ut aliquip ex ea commodo consequat. Duis aute irure dolor in reprehenderit in voluptate velit esse cillum dolore eu fugiat nulla pariatur. Excepteur sint occaecat cupidatat non proident, sunt in culpa qui officia deserunt mollit anim id est laborum. Histórico Arquivos Mapa

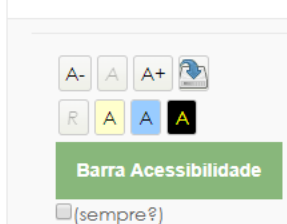

Você pode:

- 1 Inserir links;
- 2 Importar arquivos word;

3 - Inserir imagens, dentre outros recursos de edição de texto.

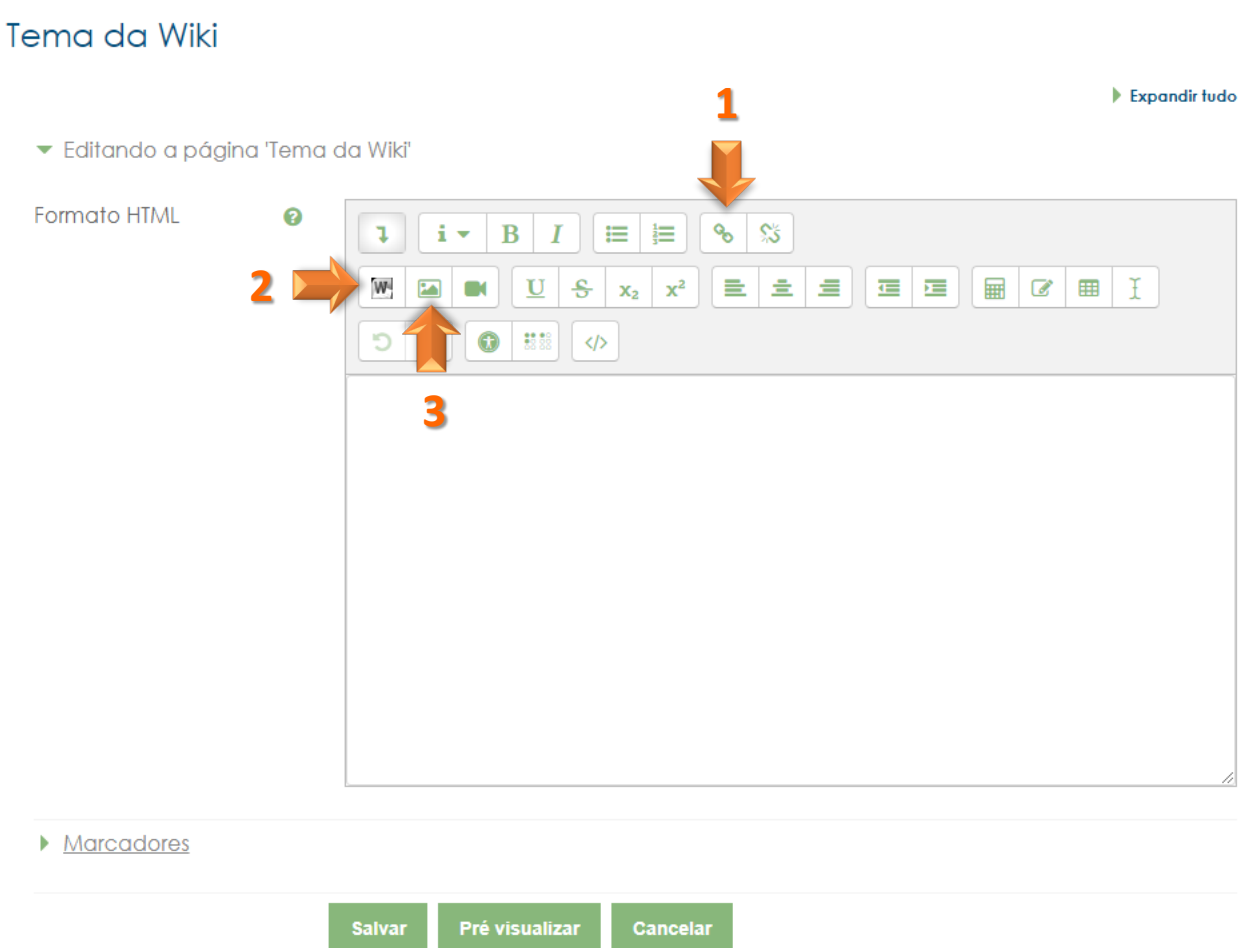

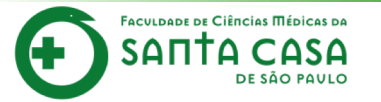

A+ 💽

#### ACESSIBILIDADE

#### Atividade Wiki Car@ alun@. Lorem ipsum dolor sit amet, consectetur adipiscing elit, sed do eiusmod tempor incididunt ut labore et dolore magna aliqua. Ut enim ad minim veniam, quis nostrud exercitation ullamco laboris nisi ut aliquip ex ea commodo consequat. Duis aute irure dolor in Barra Acessibilida reprehenderit in voluptate velit esse cillum dolore eu fugiat nulla pariatur. (sempre?) Excepteur sint occaecat cupidatat non proident, sunt in culpa qui officia deserunt mollit anim id est laborum. Visualizar Editar Comentários Histórico Mapa Arquivos Tema da Wiki Expandir tudo Editando a página 'Tema da Wiki' Formato HTML 0 B I 12 જ 55 i 🔻 🖩 🗹 🏛 I E ± = $\mathbf{U}$ S $\mathbf{X}_2$ (1) C Lorem ipsum dolor sit amet, consectetur adipiscing elit, sed do eiusmod tempor incididunt ut labore et dolore magna aliqua. Nibh ipsum consequat nisl vel pretium lectus quam. Pellentesque dignissim enim sit amet venenatis urna cursus eget. Odio ut sem nulla pharetra diam sit amet nisl suscipit. Ac placerat vestibulum lectus mauris ultrices eros in cursus turpis. Ac auctor augue mauris augue neque gravida in. Lectus arcu bibendum at varius. Eu augue ut lectus arcu bibendum at varius. Aliguam etiam erat velit scelerisque. Eu non diam phasellus vestibulum lorem sed risus ultricies tristique. Elit sed vulputate mi sit amet mauris. Elit elerisque mauris pelleptesque pulvinar pellentesque. In mollis nunc sed id semper. [[Título da Nova Página]] (i) Rascunho salvo. Marcadores

Para criar uma nova página basta adicionar o título que ela terá no próprio texto, entre colchetes duplos.

| Salvar | Pré visualizar | Cancelar |
|--------|----------------|----------|

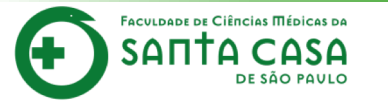

A+ 💽

#### ACESSIBILIDADE

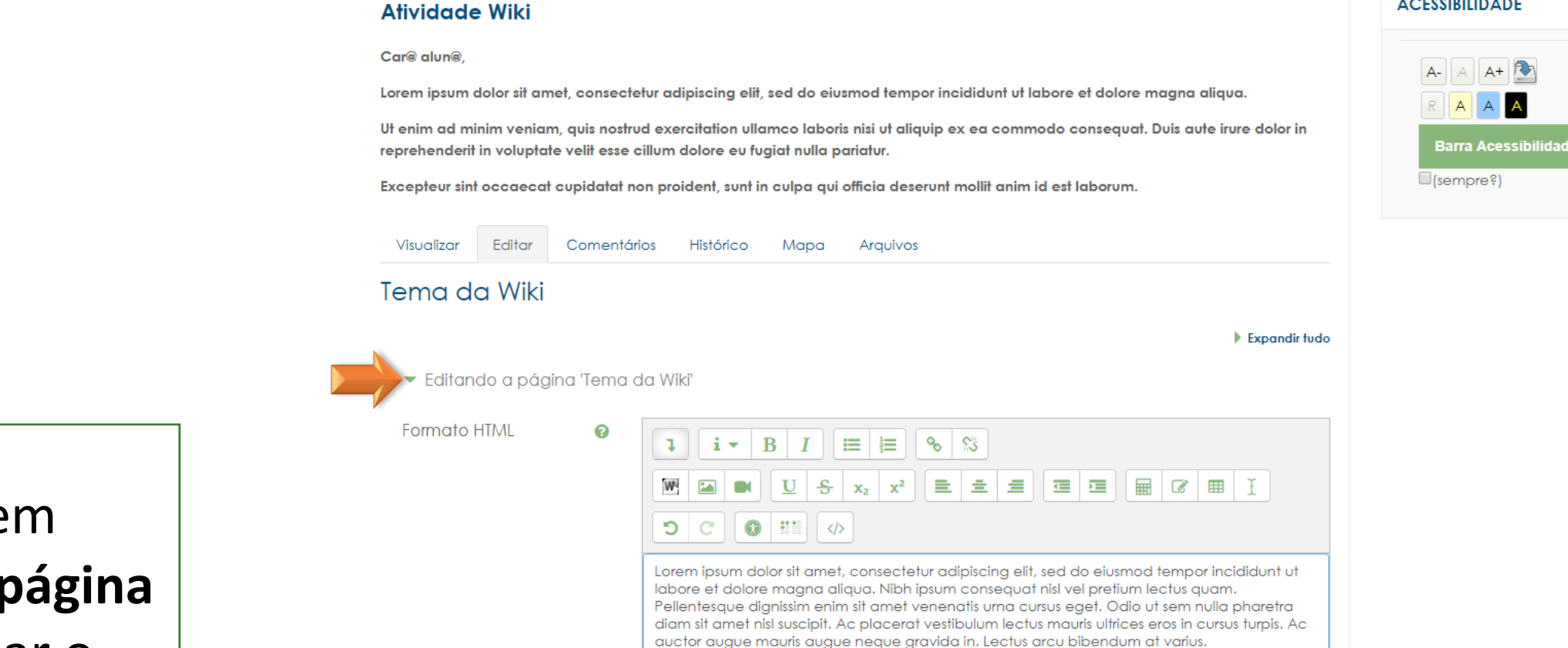

Eu augue ut lectus arcu bibendum at varius. Aliguam etiam erat velit scelerisque. Eu non diam phasellus vestibulum lorem sed risus ultricies tristique. Elit sed vulputate mi sit amet mauris. Elit scelerisque mauris pellentesque pulvinar pellentesque. In mollis nunc sed id semper.

[[Título da Nova Página]]

(i) Rascunho salvo.

Marcadores

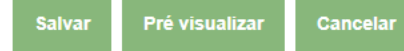

Clique em Editando a página para fechar o

bloco.

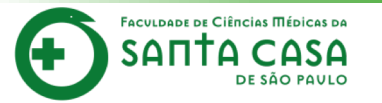

Atividade Wiki

Car@ alun@,

Visualizar

Tema da Wiki

Editar

A+ 💽

Barra Acessibilidad

A

#### ACESSIBILIDADE

A

(sempre?)

A-

## Lorem ipsum dolor sit amet, consectetur adipiscing elit, sed do eiusmod tempor incididunt ut labore et dolore magna aliqua. Ut enim ad minim veniam, quis nostrud exercitation ullamco laboris nisi ut aliquip ex ea commodo consequat. Duis aute irure dolor in reprehenderit in voluptate velit esse cillum dolore eu fugiat nulla pariatur. Excepteur sint occaecat cupidatat non proident, sunt in culpa qui officia deserunt mollit anim id est laborum. Comentários Histórico Mapa Arquivos

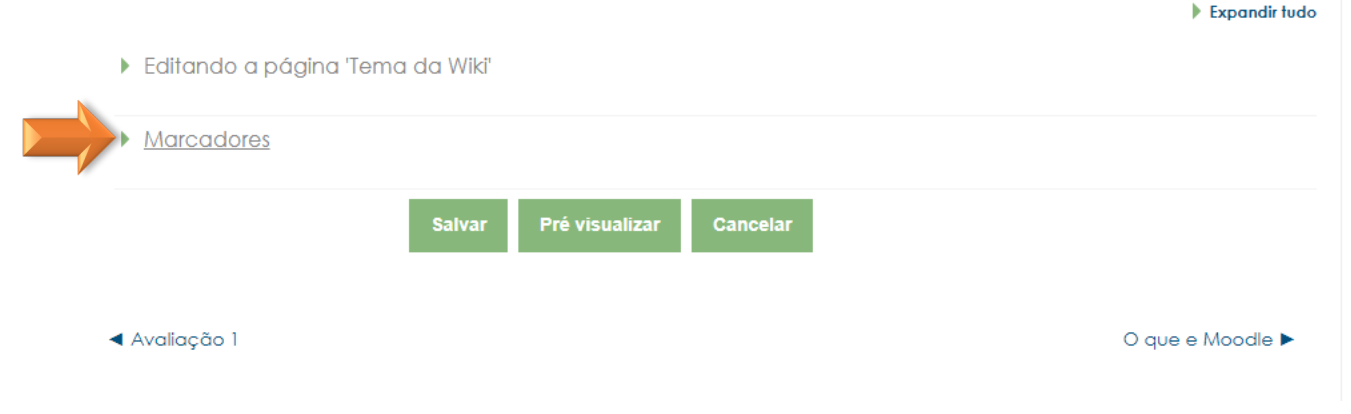

Neste bloco você pode inserir *tags*, facilitando a busca de usuários que utilizaram os mesmos marcadores.

Clique no bloco

Marcadores.

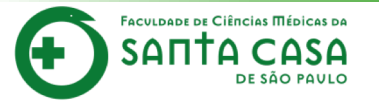

reprehenderit in voluptate velit esse cillum dolore eu fugiat nulla pariatur.

Comentários

Atividade Wiki

Car@ alun@,

Visualizar

Editor

Ut enim ad minim veniam, quis nostrud exercitation ullamco laboris nisi ut aliquip ex ea commodo consequat. Duis aute irure dolor in

Arauivos

Lorem ipsum dolor sit amet, consectetur adipiscing elit, sed do eiusmod tempor incididunt ut labore et dolore magna aliqua.

Mapa

Excepteur sint occaecat cupidatat non proident, sunt in culpa qui officia deserunt mollit anim id est laborum.

Histórico

# ACESSIBILIDADE

# 11

Escreva o marcador que deseja inserir, seguido de vírgula.

Automaticamente ele mostrará o marcador destacado com cor, acima da caixa de texto. Você pode criar quantos marcadores desejar.

| Marcadores |                                |  |
|------------|--------------------------------|--|
| Tags       | × Loren                        |  |
|            | ipsum 🔻                        |  |
|            | Sem sugestões                  |  |
|            | Salvar Pré visualizar Cancelar |  |

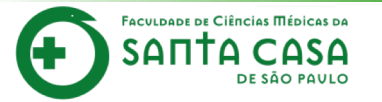

reprehenderit in voluptate velit esse cillum dolore eu fugiat nulla pariatur.

Atividade Wiki

Car@ alun@.

#### ACESSIBILIDADE

### A+ 💽 A-Lorem ipsum dolor sit amet, consectetur adipiscing elit, sed do eiusmod tempor incididunt ut labore et dolore magna aliqua. А А Ut enim ad minim veniam, quis nostrud exercitation ullamco laboris nisi ut aliquip ex ea commodo consequat. Duis aute irure dolor in Barra Acessibilidad (sempre?)

Clique em Pré-visualizar para conferir como seu texto aparecerá.

| Excepteur sint o              | occaecat cupic | latat non proi | dent, sunt in | culpa qui d | officia deseru | nt mollit anir | n id est labo | rum. |                  |
|-------------------------------|----------------|----------------|---------------|-------------|----------------|----------------|---------------|------|------------------|
| Visualizar                    | Editar Cor     | mentários      | Histórico     | Mapa        | Arquivos       |                |               |      |                  |
| Tema da                       | ı Wiki         |                |               |             |                |                |               |      |                  |
|                               |                |                |               |             |                |                |               |      | Expandir tudo    |
| Editand                       | o a página 'T  | ema da Wik     | j'            |             |                |                |               |      |                  |
| <ul> <li>Marcad</li> </ul>    | lores          |                |               |             |                |                |               |      |                  |
| Tags                          |                | × Lor          | en            |             |                |                |               |      |                  |
|                               |                | ipsur          | n             | •           |                |                |               |      |                  |
|                               |                | Sem s          | ugestões      |             | ]              |                |               |      |                  |
|                               |                | Salva          | r Pré vi      | sualizar    | Cancelar       |                |               |      |                  |
|                               |                |                |               |             |                |                |               |      |                  |
| <ul> <li>Avaliação</li> </ul> | 1              |                |               |             |                |                |               |      | O que e Moodle 🕨 |

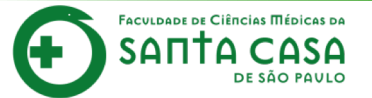

Depois de conferir como ficará seu texto, lembre de clicar em Salvar.

| - | 🖸 E-mail | : falecono | sco.ead@fcmsan | tacasasp.edu.br |
|---|----------|------------|----------------|-----------------|
|   |          |            |                |                 |

#### Atividade Wiki

#### Car@ alun@.

Lorem ipsum dolor sit amet, consectetur adipiscing elit, sed do eiusmod tempor incididunt ut labore et dolore magna aliqua.

Ut enim ad minim veniam, quis nostrud exercitation ullamco laboris nisi ut aliquip ex ea commodo consequat. Duis aute irure dolor in reprehenderit in voluptate velit esse cillum dolore eu fugiat nulla pariatur.

Excepteur sint occaecat cupidatat non proident, sunt in culpa qui officia deserunt mollit anim id est laborum.

Visualizar Editar Comentários Histórico Mapa Arquivos

#### Tema da Wiki

Esta é uma pré-visualização. Alterações não foram salvas ainda.

Lorem ipsum dolor sit amet, consectetur adipiscing elit, sed do eiusmod tempor incididunt ut labore et dolore magna aliqua. Nibh ipsum consequat nisl vel pretium lectus quam. Pellentesque dignissim enim sit amet venenatis urna cursus eget. Odio ut sem nulla pharetra diam sit amet nisl suscipit. Ac placerat vestibulum lectus mauris ultrices eros in cursus turpis. Ac auctor augue mauris augue neque gravida in. Lectus arcu bibendum at varius.

Eu augue ut lectus arcu bibendum at varius. Aliquam etiam erat velit scelerisque. Eu non diam phasellus vestibulum lorem sed risus ultricies tristique. Elit sed vulputate mi sit amet mauris. Elit scelerisque mauris pellentesque pulvinar pellentesque. In mollis nunc sed id semper.

Título da Nova Página

Expandir tudo

#### Editando a página 'Tema da Wiki'

Tags

| <ul> <li>Marcadores</li> </ul> |           |                |          |  |  |
|--------------------------------|-----------|----------------|----------|--|--|
| Tags                           | × Loren   |                |          |  |  |
|                                | Insira ma | arcadores 🔻    |          |  |  |
|                                | Salvar    | Pré visualizar | Cancelar |  |  |

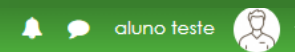

A+ 💽

Barra Acessibilidad

ACESSIBILIDADE

A

(sempre?)

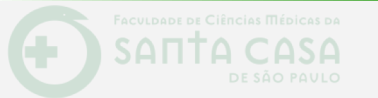

🔤 🖂 E-mail : faleconosco.ead@fcmsantacasasp.edu.br

#### Atividade Wil

#### Car@ alun@

Lorem ipsum dolor sit amet, consectetur adipiscing elit, sed do eiusmod tempor incididunt ut labore et dolore magna aliqu

Ut enim ad minim veniam, quis nostrud exercitation ullamco laboris nisi ut aliquip ex ea commodo consequat. Duis aute irure dolor in reprehenderit in voluptate velit esse cillum dolore eu fugiat nulla pariatur.

Excepteur sint occaecat cupidatat non proident, sunt in culpa qui officia deserunt mollit anim id est laborum.

## ema da Wiki

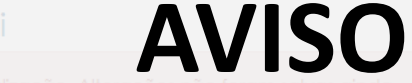

Esta é uma pré-visualização. Alterações não foram salvas aind

Depois de conferir como ficará seu texto, lembre de clicar em **Salvar**.

## Sempre que você acessar a aba de edição da Wiki e realizar alguma alteração, para salvá-la clique no botão **Salvar**.

tulo da Nova Página

Expandir tudo

Editando a página 'Tema da Wiki'

Marcadores

IS

ra marcadores... 🔻

ar Pré visualizar Cancel

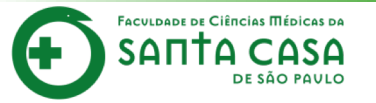

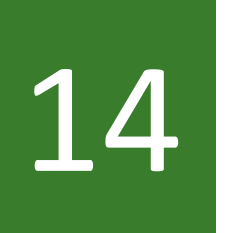

Na aba **Comentários** aparecem os comentários feitos pelos participantes da Wiki e também os comentários do(a) professor(a).

E-mail : faleconosco.ead@fcmsantacasasp.edu.br

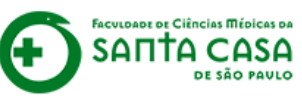

Atividade Wiki

Car@ alun@.

Visualizar

47

Tema da Wiki

Adicionar comentário

Editar

## Disciplina - Apoio ao presencial

Página inicial / Meus cursos / Produção / Disciplina - Apoio ao presencial / Semana xxx - Período da aula: xx/xx - xx/xx / Atividade Wiki / Comentários / Tema da Wiki / Comentários

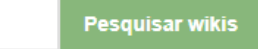

👃 🗩 aluno teste 💢

## ACESSIBILIDADE Lorem ipsum dolor sit amet, consectetur adipiscing elit, sed do eiusmod tempor incididunt ut labore et dolore magna aliqua. Ut enim ad minim veniam, quis nostrud exercitation ullamco laboris nisi ut aliquip ex ea commodo conseguat. Duis aute irure dolor in Barra Acessibilidade reprehenderit in voluptate velit esse cillum dolore eu fugiat nulla pariatur. (sempre?) Excepteur sint occaecat cupidatat non proident, sunt in culpa qui officia deserunt mollit anim id est laborum. Histórico Mapa Arquivos

por Professor Teste - quinta, 7 Mai 2020, 17:34

Comentários

Metus vulputate eu scelerisque felis imperdiet proin. Tincidunt eget nullam non nisi est sit amet facilisis. Nisi est sit amet facilisis magna etiam tempor orci eu.

Avaliação 1

O que e Moodle 🕨

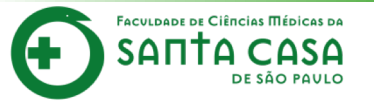

Caso deseje fazer algum comentário, basta clicar em Adicionar comentário.

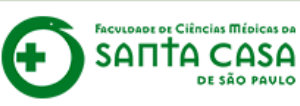

Atividade Wiki

Car@ alun@.

## Disciplina - Apoio ao presencial

reprehenderit in voluptate velit esse cillum dolore eu fugiat nulla pariatur.

Página inicial / Meus cursos / Produção / Disciplina - Apoio ao presencial / Semana xx - Período da aula: xx/xx - xx/xx / Atividade Wiki / Comentários / Tema da Wiki / Comentários

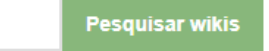

## ACESSIBILIDADE Lorem ipsum dolor sit amet, consectetur adipiscing elit, sed do eiusmod tempor incididunt ut labore et dolore magna aliqua. Ut enim ad minim veniam, quis nostrud exercitation ullamco laboris nisi ut aliquip ex ea commodo consequat. Duis aute irure dolor in Barra Acessibilidade (sempre?) Excepteur sint occaecat cupidatat non proident, sunt in culpa qui officia deserunt mollit anim id est laborum.

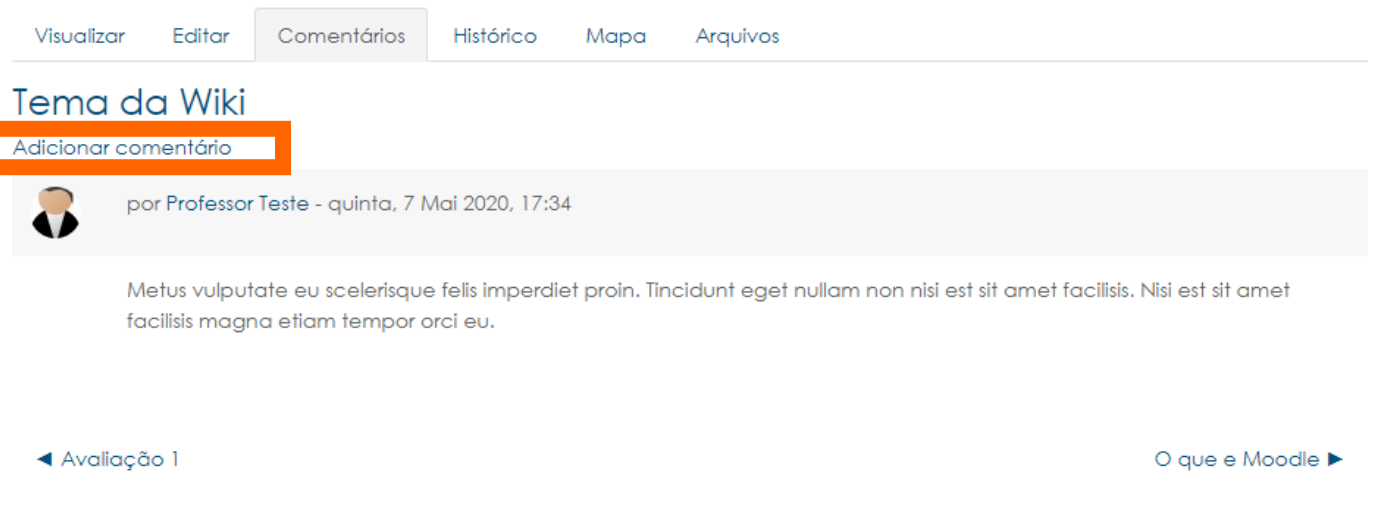

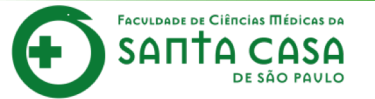

## Disciplina - Apoio ao presencial

Página inicial / Meus cursos / Produção / Disciplina - Apoio ao presencial / Semana xx - Período da aula: xx/xx - xx/xx / Atividade Wiki / Comentários / Comentários / Inserir comentário

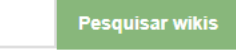

16

Insira seu comentário na caixa de texto e clique em **Salvar Mudanças**.

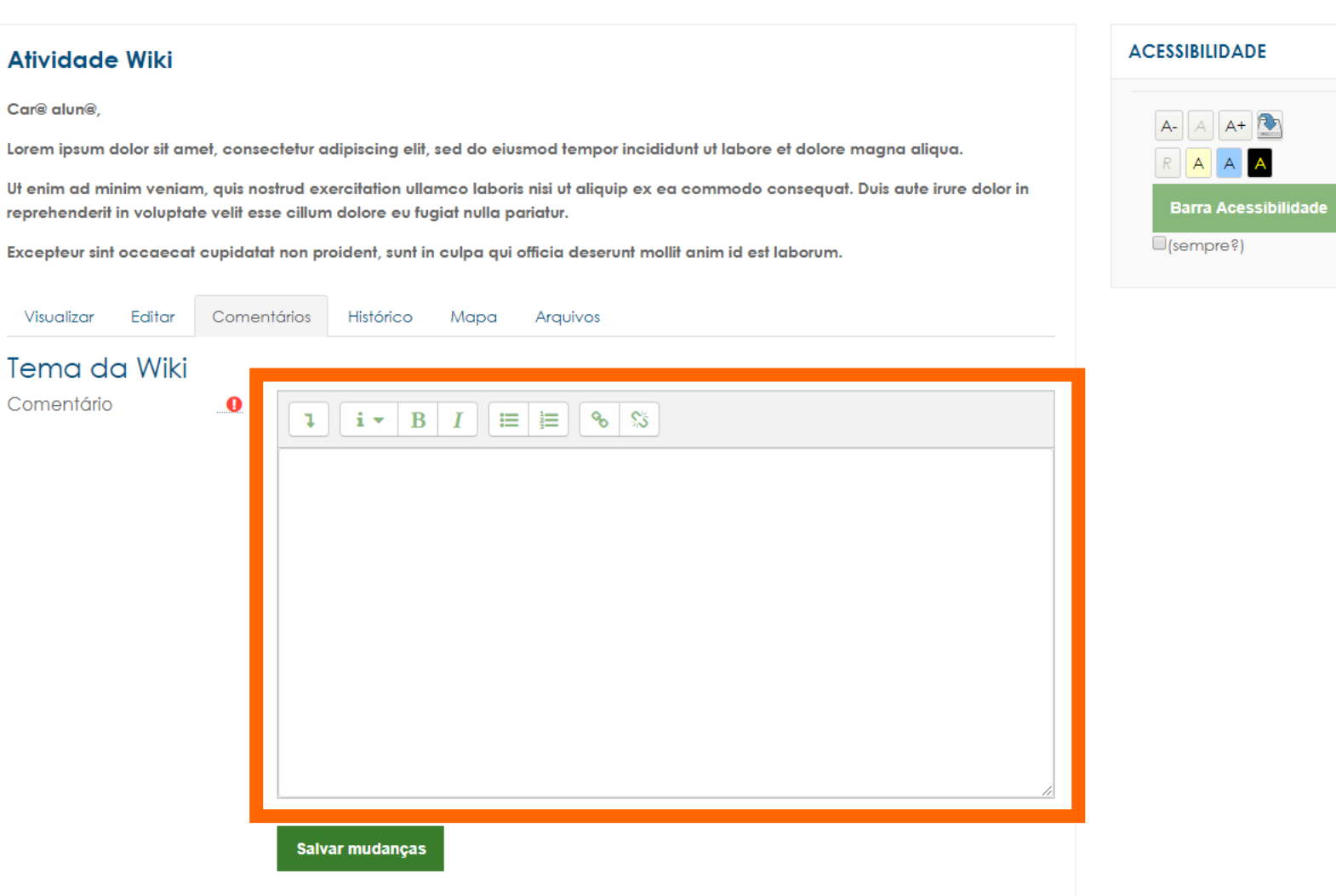

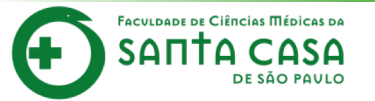

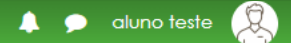

FACULDADE DE CIÉNCIAS MÉDICAS DA SANTA CASA DE SÃO PAULO

## Disciplina - Apoio ao presencial

Página inicial / Meus cursos / Produção / Disciplina - Apoio ao presencial / Semana xxx - Período da aula: xx/xx - xx/xx / Atividade Wiki / Histórico / Tema da Wiki / Histórico

Pesquisar wikis

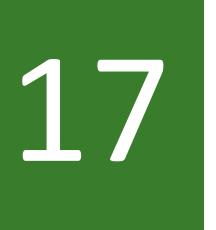

Na aba **Histórico** você tem um relatório das alterações realizadas pelos participantes da Wiki.

#### Atividade Wiki

Car@ alun@,

Lorem ipsum dolor sit amet, consectetur adipiscing elit, sed do eiusmod tempor incididunt ut labore et dolore magna aliqua.

Ut enim ad minim veniam, quis nostrud exercitation ullamco laboris nisi ut aliquip ex ea commodo consequat. Duis aute irure dolor in reprehenderit in voluptate velit esse cillum dolore eu fugiat nulla pariatur.

Excepteur sint occaecat cupidatat non proident, sunt in culpa qui officia deserunt mollit anim id est laborum.

Visualizar Editar Comentário Histórico Mapa Arquivos Tema da Wikio Criado: quinta, 7 Mai 2020, 16:05 por Professor Teste

| Diff 🥎   | Versão       | Usuário         | Modificado |                    |
|----------|--------------|-----------------|------------|--------------------|
| •        | 5            | aluno teste     | 12:56      | 11 de maio de 2020 |
| •        | 4            | Professor Teste | 12:43      | 11 de maio de 2020 |
| • •      | 3            | Professor Teste | 12:42      | 11 de maio de 2020 |
| • •      | 2            | Professor Teste | 17:44      | 7 de maio de 2020  |
| • •      | 1            | Professor Teste | 17:19      | 7 de maio de 2020  |
| Comparar | selecionados |                 |            |                    |

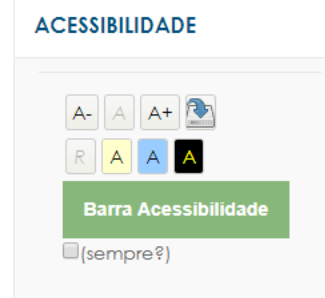

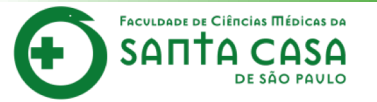

Em **Versão** aparece o número de versões do documento. Clicando nesse número você pode navegar na última versão do documento e restaurar para a versão original.

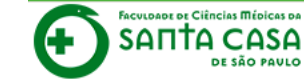

## Disciplina - Apoio ao presencial

Página inicial / Meus cursos / Produção / Disciplina - Apoio ao presencial / Semana xxx - Período da aula: xx/xx - xx/xx / Atividade Wiki / Histórico / Tema da Wiki / Histórico

#### Atividade Wiki

Car@ alun@,

Lorem ipsum dolor sit amet, consectetur adipiscing elit, sed do eiusmod tempor incididunt ut labore et dolore magna aliqua.

Mapa

Ut enim ad minim veniam, quis nostrud exercitation ullamco laboris nisi ut aliquip ex ea commodo consequat. Duis aute irure dolor in reprehenderit in voluptate velit esse cillum dolore eu fugiat nulla pariatur.

Arquivos

Excepteur sint occaecat cupidatat non proident, sunt in culpa qui officia deserunt mollit anim id est laborum.

Visualizar Editar Comentários Histórico

### Tema da Wikiø

Criado: quinta, 7 Mai 2020, 16:05 por Professor Teste

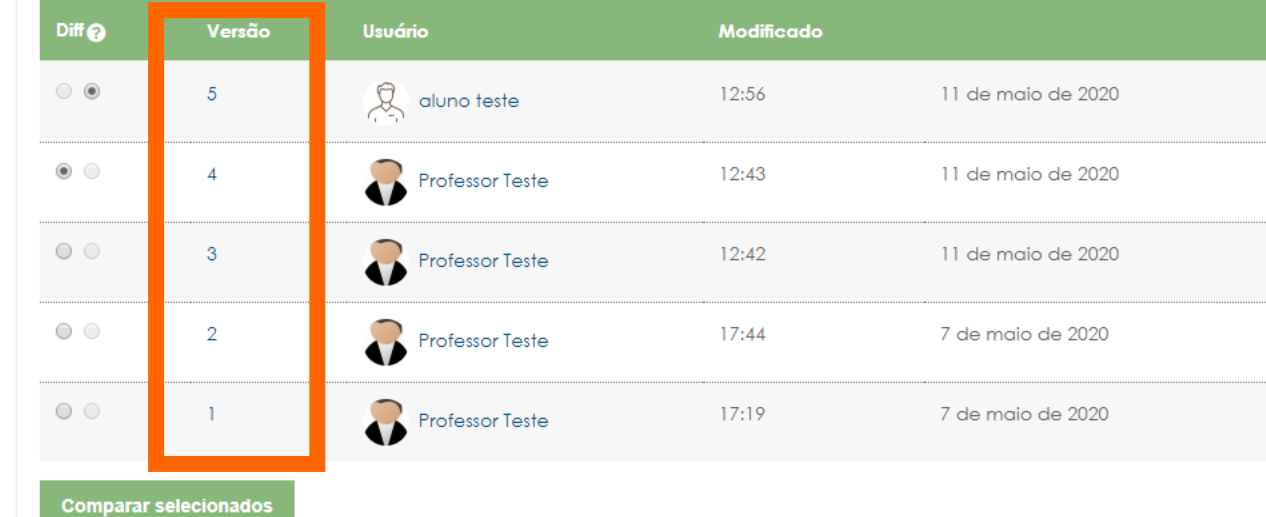

Pesquisar wikis

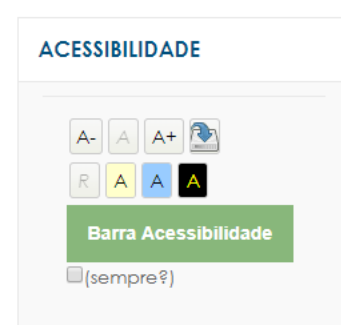

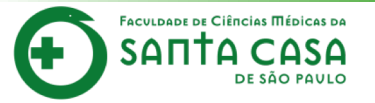

Em Mapa está disponível um menu onde são listadas as páginas criadas na Wiki através de links no texto principal, possibilitando a navegação entre elas.

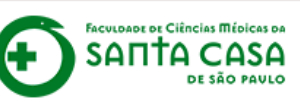

## Disciplina - Apoio ao presencial

Página inicial / Meus cursos / Produção / Disciplina - Apoio ao presencial / Semana xxx - Período da aula: xx/xx - xx/xx / Atividade Wiki / Mapa / Tema da Wiki / Mapa

🔔 🗩 aluno teste 📿

Pesquisar wikis

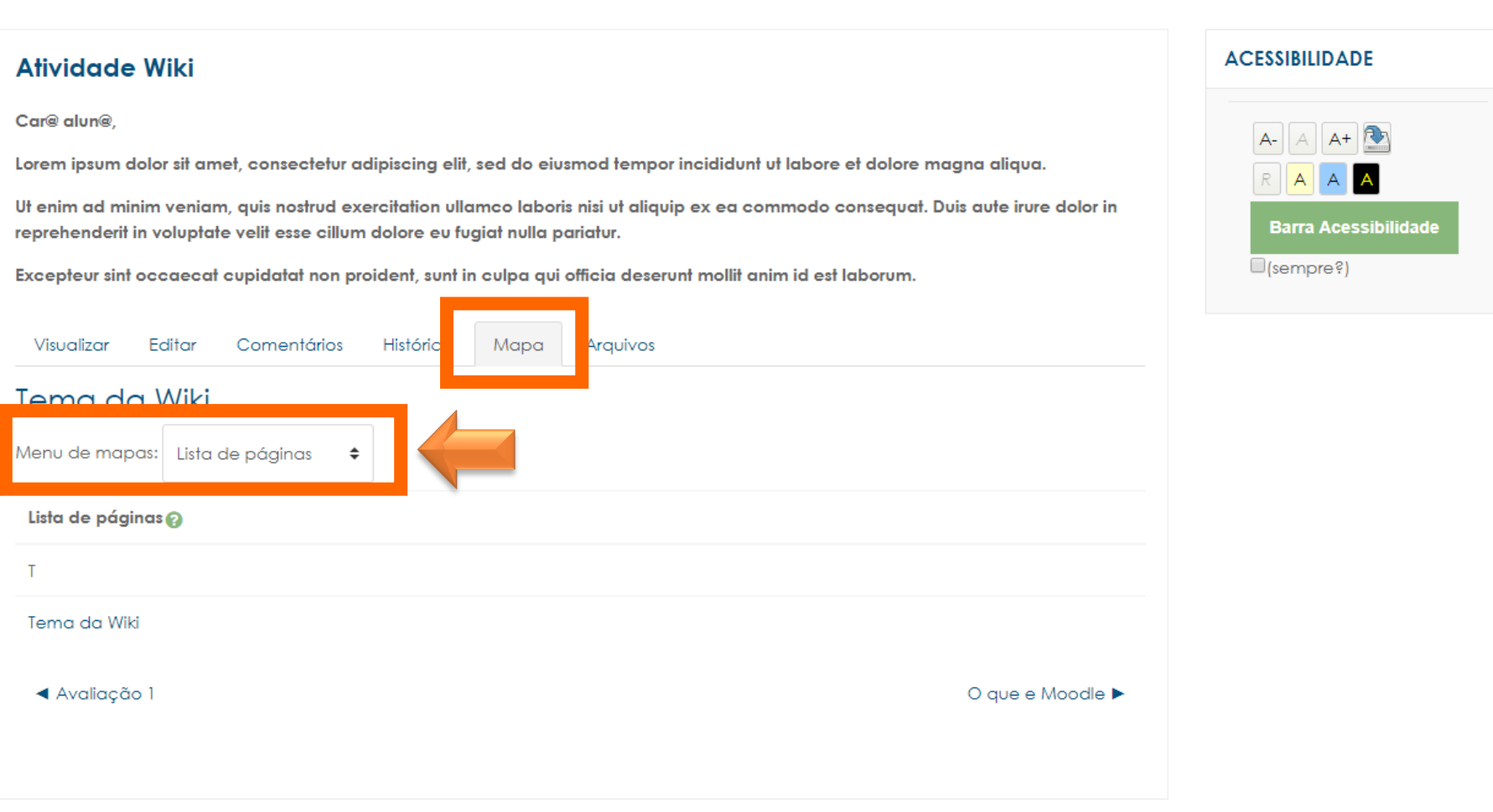

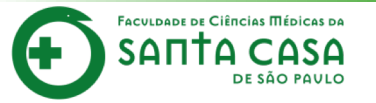

Na aba **Arquivos** os arquivos de imagem inseridos no texto da Wiki são visualizados nesta relação de arquivos e podem ser acessados por todos os usuários.

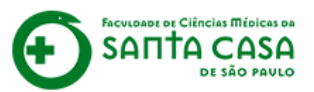

## Disciplina - Apoio ao presencial

Página inicial / Meus cursos / Produção / Disciplina - Apoio ao presencial / Semana xxx - Período da aula: xx/xx - xx/xx / Atividade Wiki / Arquivos / Arquivos do wiki

aluno teste

| Atividade Wiki                                                                                                    | ACESSIBILIDADE       |
|----------------------------------------------------------------------------------------------------|----------------------|
| Car® alun®,<br>Lorem ipsum dolor sit amet, consectetur adipiscing elit, sed do eiusmod tempor incididunt ut labore et dolore magna aliqua.                                                                            | A- A A+              |
| Ut enim ad minim veniam, quis nostrud exercitation ullamco laboris nisi ut aliquip ex ea commodo consequat. Duis aute irure dolor in<br>reprehenderit in voluptate velit esse cillum dolore eu fugiat nulla pariatur. | Barra Acessibilidade |
| Excepteur sint occaecat cupidatat non proident, sunt in culpa qui officia deserunt mollit anim id est laborum.                                                                                                    | (sempre?)            |
| Visualizar Editar Comentários Histórico Mapa Arquivos                                                                                                    |                      |
| Nenhum arquivo disponível                                                                                                    |                      |
| Avaliação 1     O que e Moodle ►                                                                                                    |                      |
|                                                                                                    |                      |
|                                                                                                    |                      |
|                                                                                                    |                      |
|                                                                                                    |                      |
|                                                                                                    |                      |

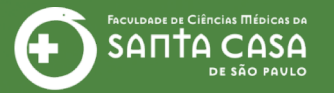

# Fácil, não? Até a próxima!

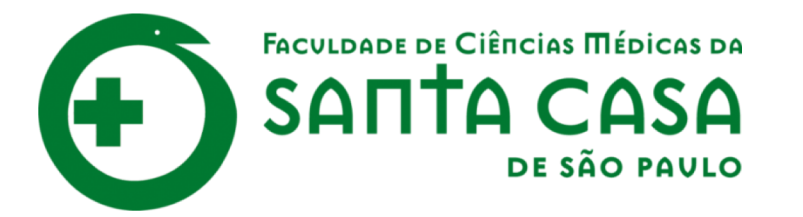

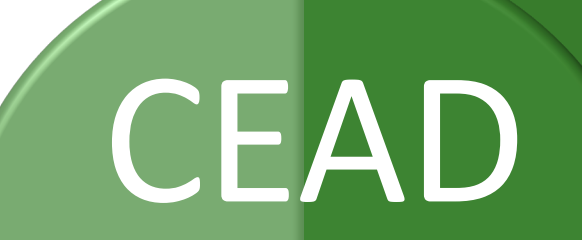

Coordenadoria de Educação a Distância

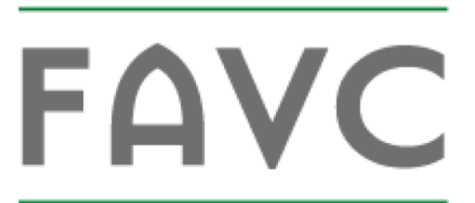

Fundação Arnaldo Vieira de Carvalho